スキャンが出来なくなった時の対処法(Windows11の場合)

1. スタートボタンをクリックし、設定を開く。

|                 | Q 検         | 索     |                           |             | b                  |  |
|-----------------|-------------|-------|---------------------------|-------------|--------------------|--|
|                 | P           |       |                           |             |                    |  |
| ピン留め済み          |             | K A   |                           | すべて         | のアプリ >             |  |
| C<br>Edge       | Word        | Excel | PowerPoint                | ×-11        |                    |  |
| Microsoft Store | <b>ブ</b> オト | 設定    | Microsoft 365<br>(Office) | Solitaire   | <b>W</b> hatsApp   |  |
| Spotify         | Disney+     | Xbox  | Microsoft<br>Clipchamp    | Prime Video | <b>D</b><br>TikTok |  |

2. ネットワークとインターネットを開き、ネットワークの詳細設定をクリックする。

| ←設定                                                              |                                                               | 5 4    |
|------------------------------------------------------------------|---------------------------------------------------------------|--------|
| •                                                                | ネットワークとインターネット                                                |        |
| 設定の検索                                                            | <ul> <li>Wi-Fi<br/>接続、既知のネットワークの管理、従量制課金接続</li> </ul>         | ל 💽 אל |
| <ul> <li>システム</li> <li>Plusteath とデパイス</li> </ul>                | •00 携帯電話<br>携帯データネットワーク、ローミングオプション、通信事業者の設定                   | オン 🌑 > |
| <ul> <li>▶ BidetOdif 27/11×</li> <li>▶ ネットワークとインターネット</li> </ul> | 1ーサネット         初期           認証、IP 設定と DNS 設定、従量制課金接続          | >      |
| <ul> <li>/ 個人用設定</li> <li>アプリ</li> </ul>                         | <ul> <li>VPN</li> <li>追加、接続、管理</li> </ul>                     | >      |
| <ul> <li>アカウント</li> <li>時刻と言語</li> </ul>                         | (ry) モバイル ホットスポット<br>インターネット接続を共有する                           | 77 • > |
| <ul> <li>ゲーム</li> <li>アクセンビリティ</li> </ul>                        |                                                               | 77 •>  |
| <ul> <li>♥ ブライバシーとセキュリティ</li> </ul>                              | プロキシ WI-Fi およびイーサネット接続向けプロキシサーバー                              | >      |
| Windows Update                                                   | <ul> <li>ダイヤルアップ</li> <li>ダイヤルアップ インターネット接続をセットアップ</li> </ul> | >      |
|                                                                  | ネットワークの詳細設定     すべてのネットワーク アダプターを表示、ネットワークのリセット               | >      |

3. 共有の詳細設定をクリック→すべてのネットワークの【パスワード保護共有】 のオン・オフを確認。

|                   | Bluetooth Device (Personal Area Network)                               | 無効にする         |
|-------------------|------------------------------------------------------------------------|---------------|
| 定の検索              | Q.<br>Z.0.44.025字                                                      |               |
| システム              |                                                                        |               |
| 🕴 Bluetooth とデバイス | 来有の詳細設定<br>ネットワークの検出と共有の設定を変更する                                        |               |
| マネットワークとインターネット   |                                                                        |               |
| / 個人用設定           | ) - 21定州1人成                                                            |               |
| 🖹 アプリ             | ハードウェアと接続のプロパティ                                                        |               |
| アカウント             |                                                                        |               |
| 時刻と言語             | ネットワークのリセット<br>すべてのネットワーク アダプターを出荷時の設定にリセットする                          |               |
| 🗈 ゲーム             |                                                                        |               |
| 設定                |                                                                        | — C           |
| •                 | … > ネットワークの詳細設定 > 共有の詳                                                 | 細設定           |
| 設定の検索             | Q. プライベート ネットワーク                                                       |               |
| システム              | パブリック ネットワーク                                                           | 現在のプロファイル     |
| Bluetooth とデバイス   | ネットワーク探索                                                               |               |
| マネットワークとインターネット   | お使いの PC はネットワーク上の他のデバイスを検出したり、他のデバイスで検出された<br>りします                     | オン 👥          |
| 🥖 個人用設定           | ファイルとプリンターの共有<br>ネットワーク トの他のコーザーが2のデバイスの共有ファイルやプリンターにアクセスする?           | אי 🧰          |
| עלד 👔             | とを許可する                                                                 |               |
| アカウント             | すべてのネットワーク                                                             |               |
| う 時刻と言語           | パブリックフォルダーの共有                                                          |               |
| ジ ゲーム             | ネットワーク上の他のユーザーにパブリックフォルダー内のファイルの読み取りと書き込み<br>を許可する                     | <i>オ</i> フ ●  |
| ▼ アクセシビリティ        | ファイル共有の接続<br>129 ビットはテレットオスデザイフレーゲーロナス 128 ビ                           | ビット暗号化 (推奨) ~ |
| プライバシーとセキュリティ     | 120 ビッド45 11 セッハードッシノハイスに12 円 9 の                                      |               |
| Mindows Undato    | この PC のユーザーアカウントとパスワードを持つユーザーのみが、共有ファイル、ブリン<br>ター、パブリック フォルダーにアクセスできます | オン 💽          |
|                   | 2 CONTRACTOR OF CALCEDS                                                |               |

⇒パスワードを設定していない方はオフにすると、スキャンができるようになります。 ※PCにパスワードを設定している方はオンのままです。

確認のスキャンをお願いします。この方法でスキャンが出来ない方はご連絡ください。